# Messaggi Bacheca Classe Viva Attivazione notifiche su posta elettronica per genitori

## Accedere a Classe Viva con le proprie credenziali genitore

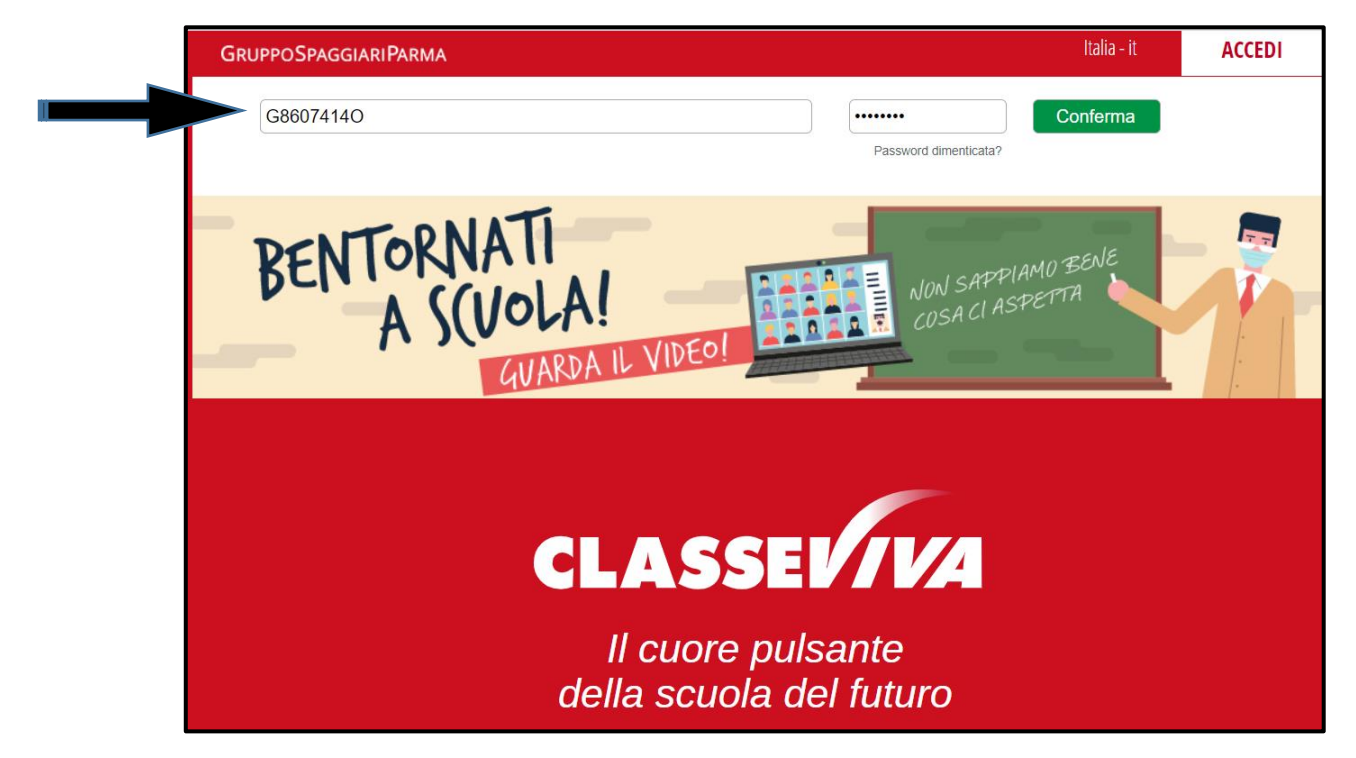

### Clic sull'omino in alto a destra

| SCUOLATTIVA                   | l servizi per la famiglia                                                       | Esci              |
|-------------------------------|---------------------------------------------------------------------------------|-------------------|
| ultimo accesso:               | "ANGELO SECCHI"                                                                 | 68607414          |
| 🌔 🌞 IMPORTANTE! Sistem        | ni operativi compatibili con le nostre APP. Fai click per maggiori informazioni |                   |
| AULE VIRTUALI<br>Aule         | Aule virtuali<br>Aule virtuali                                                  | <b>?</b><br>Aiuto |
| <b>DIDATTICA</b><br>materiali | Materiale didattico                                                             | <b>?</b><br>Aiuto |
| ASSENZE<br>Consulta assenze   | Le assenze di ANTONIO                                                           | <b>?</b><br>Aiuto |
| LOTI<br>Consulta voti         | Controlla i voti di ANTONIO                                                     | <b>?</b><br>Aiuto |
| COLLOQUI<br>Prenotazione      | Prenota colloquio con docente                                                   | <b>?</b><br>Aiuto |
| LEZIONI<br>Argomenti          | Argomenti svolti a lezione                                                      | <b>?</b><br>Aiuto |
| AGENDA<br>Agenda della classe | Esercitazioni Compiti Appunti                                                   | <b>?</b><br>Aiuto |
| NOTE<br>Note online           | Note disciplinari e annotazioni                                                 | <b>?</b><br>Aiuto |
| BACHECA<br>Bacheca online     | Consulta la bacheca<br>Visualizza le comunicazioni                              | <b>?</b><br>Aiuto |
| SCRUTINI<br>Esito             | Esito Scrutini                                                                  | <b>?</b><br>Aiuto |

#### Clic su "Profilo"

| SCUOLATTIN                     | 🖍 🛛 🖉 🗸 🗸                              | a famiglia       |                 |              |               | l.       | Esci              |
|--------------------------------|----------------------------------------|------------------|-----------------|--------------|---------------|----------|-------------------|
| ultimo accesso:                |                                        |                  |                 | "ANGEI       | .0 SECCHI"    | 686      | 07414             |
|                                |                                        | Profilo          | Sicurezza       | People       | Network       | Messaggi | Centro servizi    |
| 🌷 👋 IMPORTANT                  | E! Sistemi operativi compatik          | oili con le nost | re APP. Fai cli | ck per maggi | ori informazi | oni      |                   |
| AULE VIRT<br>Aule              | Aule virtuali                          |                  |                 |              |               |          | <b>?</b><br>Aiuto |
| <b>DIDATTICI</b><br>materiali  | A Materiale di                         | dattico          |                 |              |               |          | <b>?</b><br>Aiuto |
| ASSENZE<br>Consulta assen      | Le assenze d                           | II ANTONIO       |                 |              |               |          | <b>?</b><br>Aiuto |
| <b>VOTI</b><br>Consulta voti   | Controlla i vo                         | oti di ANTO      | NIO             |              |               |          | <b>?</b><br>Aiuto |
| <b>COLLOQU</b><br>Prenotazione | Prenota collo                          | oquio con c      | locente         |              |               |          | <b>?</b><br>Aiuto |
| <b>LEZIONI</b><br>Argomenti    | Argomenti sv                           | volti a lezioi   | ne              |              |               |          | <b>?</b><br>Aiuto |
| AGENDA<br>Agenda della cl      | Esercitazioni                          | Compiti Ap       | opunti          |              |               |          | <b>?</b><br>Aiuto |
| <b>NOTE</b><br>Note online     | Note discipli                          | nari e anno      | otazioni        |              |               |          | <b>?</b><br>Aiuto |
| BACHECA<br>Bacheca online      | Consulta la k<br>Visualizza le comunic | oacheca          |                 |              |               |          | <b>?</b><br>Aiuto |

Inserire l'indirizzo di **posta elettronica personale** sul quale si desidera ricevere le notifiche, spuntare la casella "**Privacy**" e premere il pulsante "**Associa**"

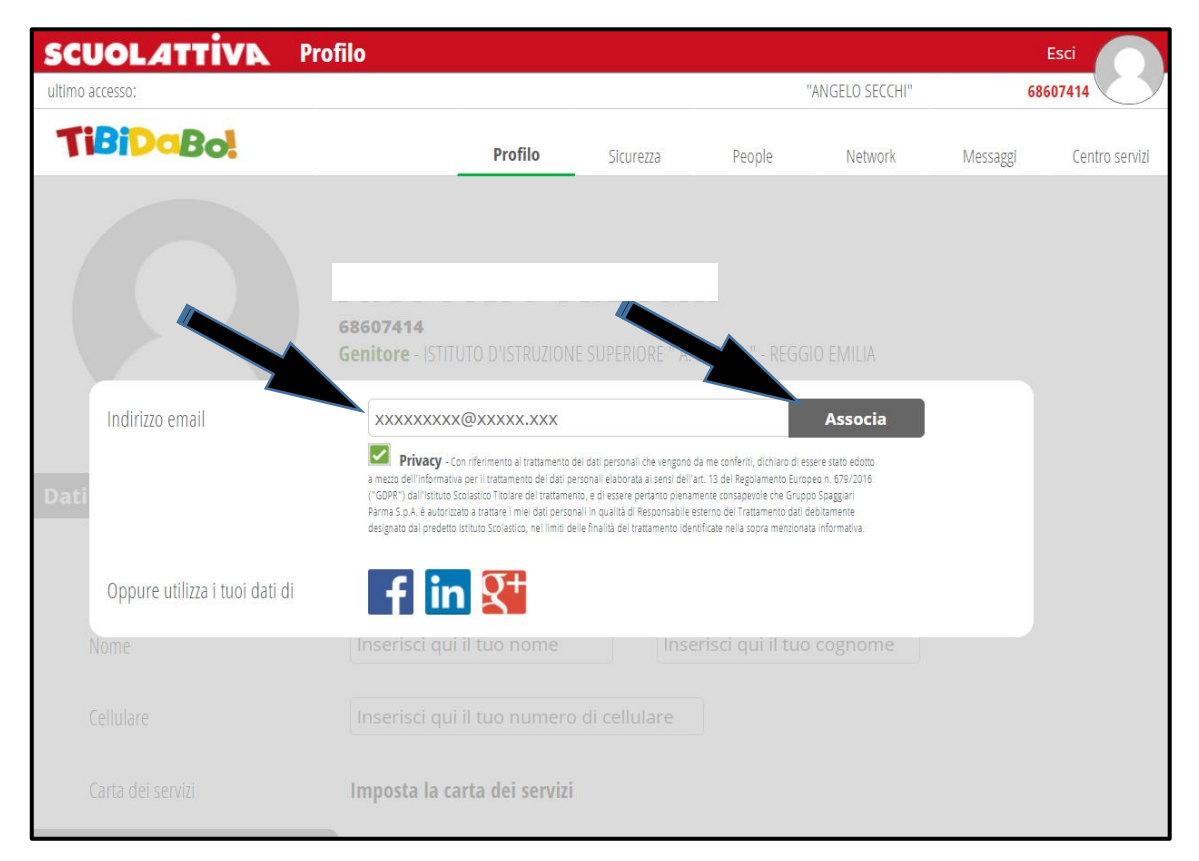

Accedere alla casella di posta elettronica, aprire il messaggio ricevuto e cliccare sul link per attivare il servizio

| La Scuola del futuro, oggi                                                                                                    |  |
|----------------------------------------------------------------------------------------------------|--|
|                                                                                                    |  |
| Attivazione accesso tramite e-mail                                                                                                    |  |
| Gentile ,                                                                                                    |  |
| La Scuola del futuro, oggi                                                                                                    |  |
| tramite l'indirizzo e-mail                                                                                                    |  |
| completare il processo deve cliccare, entro il 03-10-2020, sul link<br>https://web.spaqqiari.eu/sso/app/default/sam.php?a=akRC&vs=erq-                                                |  |
| 5f75e03c25b1e-13a58c0f234246035ee3ee34da2a45dc                                                                                                    |  |
| Trascorsa tale data il link non sarà più valido e la procedura dovrà essere<br>ripetuta dall'inizio.                                                                                  |  |
| Le verrà richiesto di impostare una password: per motivi di sicurezza dovrà<br>utilizzare una password di almeno 8 caratteri che contenga numeri e lettere,<br>maiuscole e minuscole. |  |
| Cordiali saluti                                                                                                    |  |
| Team Infoschool - Gruppo Spaggiari                                                                                                    |  |

Inserire una nuova password lunga almeno 8 caratteri con almeno una lettera maiuscola, una minuscola e un numero

| CLASSEV/1//A Gestione Profilo Personale |                                                                                                    |                                                                                                    |                                                                                | Esci |
|-----------------------------------------|----------------------------------------------------------------------------------------------------|----------------------------------------------------------------------------------------------------|--------------------------------------------------------------------------------|------|
|                                         | CONFERMA D                                                                                                    | ELLA REGISTRAZ                                                                                            | ZIONE                                                                          |      |
| ATTENZIONE: que                         | Per completare la registr<br>La nuova password deve conter<br>Lunghezz<br>cà la nuova password di ac<br>E-Mail: | azione devi impostare u<br>aree lettere maiuscole,<br>ta minima: 8 caratteri.<br>cesso al sistema (la pas | ina password.<br>minuscole e numeri.<br>sword precedente non sarà più valida). |      |
|                                         | Password:                                                                                                    | •••••                                                                                                    | 0                                                                              |      |
|                                         | Ripeti password:                                                                                                |                                                                                                    | <b>o</b>                                                                       |      |
|                                         |                                                                                                    | Conferma                                                                                                  |                                                                                |      |
|                                         |                                                                                                    |                                                                                                    |                                                                                |      |
|                                         |                                                                                                    |                                                                                                    |                                                                                |      |

#### Cliccare su "Conferma"

## Messaggio di avvenuta registrazione completata con successo

| CLASSEV/IVA | SSEVIVA Gestione Profilo Personale    |  |  |  |  |
|-------------|---------------------------------------|--|--|--|--|
|             |                                       |  |  |  |  |
|             | REGISTRAZIONE COMPLETATA CON SUCCESSO |  |  |  |  |
|             | ENTRA                                 |  |  |  |  |
|             |                                       |  |  |  |  |
|             |                                       |  |  |  |  |

L'accesso a Classe Viva potrà essere effettuato sia con il codice standard **REIT0003.GXXXXXXX** oppure con **l'indirizzo di posta elettronica** associato con la **nuova password appena impostata**.

Entrare nuovamente nel Profilo del proprio account di Classe Viva e spuntare la casella "Inoltra tutti i messaggi della scuola all'indirizzo email impostato" (l'impostazione viene salvata automaticamente senza effettuare alcun salvataggio).

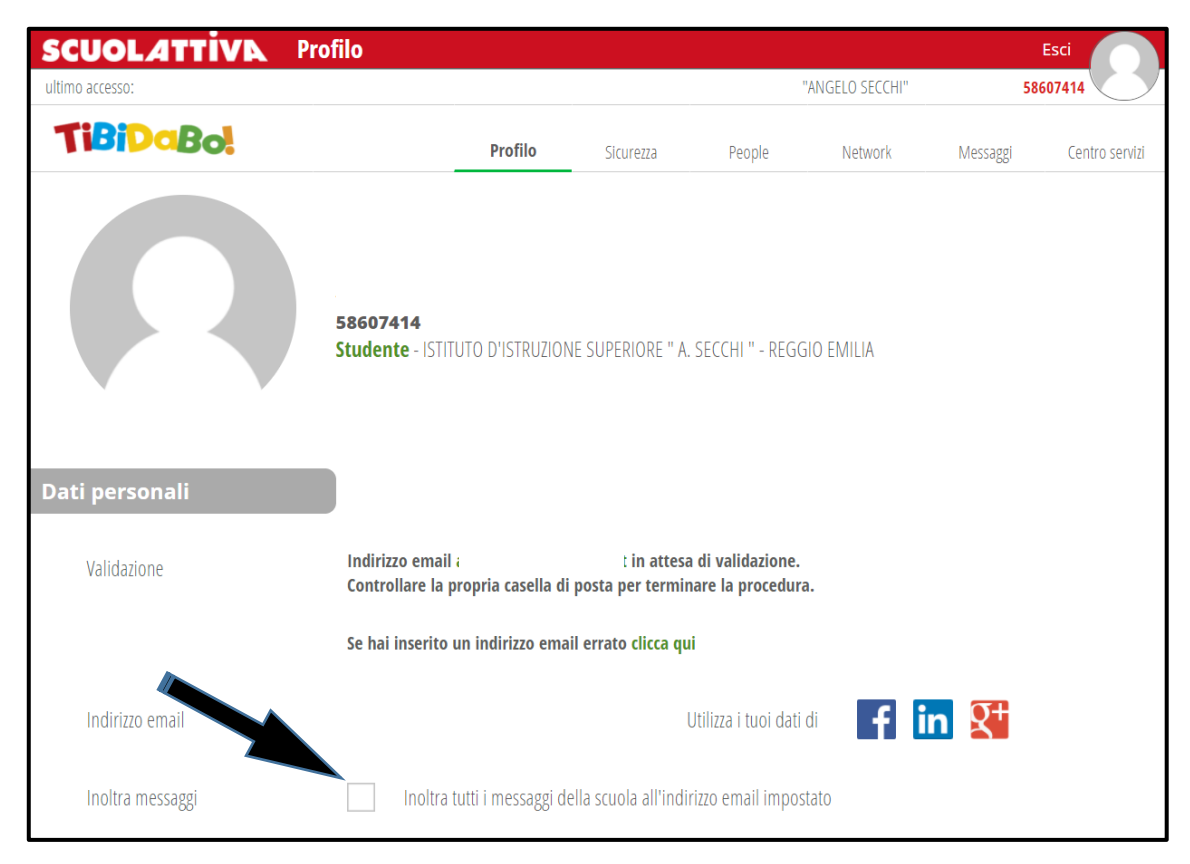

Chiudere Classe Viva.